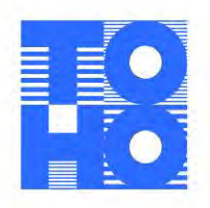

2022年12月19日

# WEB完結ローンの入力フォーム・リニューアルについて

株式会社東邦銀行(頭取 佐藤 稔)は、各種ローンのお申込みからご契約まで、お客さまのスマートフォン やパソコンでお手続き出来、来店せずにお借入れいただける「WEB完結ローン」をご提供しております。

2020年1月のサービス開始以来、既に8,000件以上のローンお借入でご利用いただいており、本年 9月には入力項目の大幅削減等を実施し、更にこの度、より簡単・便利にご利用いただくため入力画面全体を 見直し、画面遷移も最小とするリニューアルを実施します。

この機会に、ローンお借入をご検討されているお客さまに「WEB完結ローン」をご利用いただき、手続き 等の簡単さ・便利さを実感いただきたく、お知らせいたします。

東邦銀行は、今後もお客さまにとって使いやすく、わかりやすいサービスを目指してまいりますので、引き 続きご愛顧のほどよろしくお願いいたします。

記

### 1. WEB完結ローンの概要

| 特徴   | ・ご来店不要でお借入れいただけます。<br>・スマートフォンやパソコンでいつでもどこでも24時間365日お申込が可能。<br>・契約書のご記入・押印も不要となります(ペーパーレス)。 |  |  |
|------|---------------------------------------------------------------------------------------------|--|--|
| 対象商品 | <ul> <li>・東邦 オートローン</li> <li>・東邦 教育ローン(一括借入方式)</li> <li>・東邦 フリーローン</li> </ul>               |  |  |

2. 主なリニューアル内容 ※詳しくは添付のパンフレットをご確認下さい。

| 2022年9月      | 【お客さま入力負担軽減】              |
|--------------|---------------------------|
|              | 入力項目(ご勤務先情報やご家族構成等)を削減。   |
| 2022年12月(今回) | 【お客さまの利便性向上(操作性・視認性)】     |
|              | 入力画面・ページ遷移を削減(3画面から1画面に)。 |

東邦銀行

3. リニューアル実施日

2022年12月21日(水)8時~

### 4. 関連するSDGs

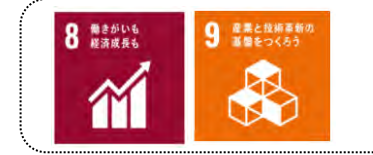

東邦銀行グループでは、『とうほうSDGs宣言』を制定し、グループ全体で地域経済 の活性化や社会的課題の解決に向けた取組みを通して"地域社会に貢献する会社へ" を目指しています。

以 上

#### WEB完結ローンのお申込み手続き(事前審査結果~ご契約) STEP 3 必要書類のアップロード(正式審査のお申込み) STEP 2 事前審査結果のご案内 事前審査結果ご案内画面(承認の場合) お急ぎの方、店頭で 12 南京銀行 あることの方、山原で のご相談をご希望の 審査結果コメント 方等は「WEB申込サ ポートデスク」にご 🧱 東邦銀行 タンを押下してください。 事前審查結果案内 運絡ください。 アップロード テスト オート様の審査結果をお知らせいたしま 必要書類のアップロード 書査、契約にあたり書類のアップロードをお願いし こ確認の上、必要審題のアップロードのお手続きを たします。 (有効期間もしくは現行有効なもの) プロードしてください。 アップロードはljpg、jpeg)のみとなります。 【ご提出いただく書類】 本人確認書類、所得確認書類、資金使途証明書類 事前審查結果案内 申込受付番号 20200115-12-0003 本人確認書類 変更事項がある場合は両面 ※「運転免許証」をお持ちでない 方は、「健康保険証」+「住民 覧」、「バスポート」または 「マイナンバーカード」をご提出 ください 審查結果 承認 運転免許 お急ぎの方、店頭で のご相談をご希望の 芳等は「WEB申込サ ボートデスク」にご 連絡ください。 証 申込内容 ください

#### 正式審査(本人確認書類・見積書等のアップロード)画面 1. ファイルを選択していただき、アップロードボ 複数ファイルをアップロードする際は、そ れぞれ異なるファイル名にしてください。 3. iPhoneのカメラ機能をお使いの方は、カメラ で撮影後、1度端末に保存してからファイルをアッ image.jpg ファイル1 度更 創度 ファイル2 さい。 ファイルの選択をしてくだ さい。 ファイルの選択 ファイル3 こちらからファイルの選択をしてくだ さい。 ファイルの選択を こちらからファイルの選択をしてくだ 運転免許証をお持ちでない方 ファイル4 さい。 ファイルの温沢 健康保険 被保険者および被扶養者のページ ※カード型保険証の場合は、表面 ファイル5 さい。ファイルの選択をしてくだ さい。ファイルの選択 証+住民 および住所が記載された面 住民際は過去3ヶ月に発行されたも 栗 パスボー こちらからファイルの選択をしてくだ 2550-01 ファイル6 さい。 ファイルの高沢 写真および住所のページ \* ファイル7 こちらからファイルの選択をしてくだ マイナン パーカー 表面のみ(裏面のアップロードは不 さい。 こちらからファイルの選択をしてくだ 外国籍の方は 「在窗カード」

# 【アップロード時の注意点】

必要書類のアップロード

【ご提出いただく書類】

本人確認書類、所得確認書類、資金使途証明書類

アップロード画像の拡張子は「.jpg」または「.jpeg」のみとなります。また、ファイル名は50文字以内、ファイル容量は10.0MB以内 としてください。

※iPhoneのカメラ機能をお使いの方は、カメラで撮影後、1度端末に画像を保存してからファイルをアップロードしてください。

| 正式審査結果ご案                             | 内画面(承認の場合)            |
|--------------------------------------|-----------------------|
|                                      |                       |
| 1054 J                               |                       |
| 幕 東邦銀行                               |                       |
| 正式審查結果案内                             | □□ 振込予定日(実行予定日)       |
| テスト オート悌の正式専査禁忌をお知らせいたい              | 金和年月                  |
|                                      | <b>*</b> B            |
| ご懐認の工、被込わ入力のお子標言を行ってくたさ<br>い。        |                       |
| 正式審查結果案内                             | 14回 金融機関名 2m          |
| 申込受付番号 20200115-12-<br>0003          |                       |
| 正式審查結果 辛節                            |                       |
| 正式審査結果コメン                            |                       |
| ŀ                                    | <sup>注意</sup> 預金科目    |
| 振込先入力(1)                             | 選択してください 🔷            |
| ・振込先情報が必要な商品は、以下の通りとな                | 11年 <b>口座番号</b> +987年 |
| ります。                                 |                       |
| オートローン:全家件                           | 11 名義人 (力ナ) #8555     |
| 取育ローン: 信援え賃金を含む場合の条件<br>フリーローン:必要ない。 |                       |
| ・お振込先が複数となる場合は、そのすべてを                |                       |
| 入力ください。                              | (1)(+1+12)            |

商品

申込日時

ご本人様情報

おなまえ

オートローン

分37秒

テスト オート

おなまえ (フリガナ テスト オート

2020年01月15日 19時55

#### ご契約内容の確認 STEP 5

### ご契約内容の確認

東邦銀行コンタクトセンター(0120-104-674)より お客さまあてにご契約内容確認のためのご連絡をい たします。

#### STEP6 ご融資

# ご融資

ご融資金は、あらかじめご登録いただいたご返済用 口座に入金いたします。また、オートローンの場合は、 ご融資金入金後、ご指定のお振込み先(お支払先)

へお振込み手続きを行います。

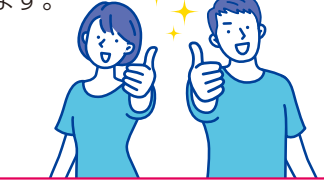

### 東邦銀行コンタクトセンター

0120-104-674 受付時間/10:30~19:30 (土日·祝日·年末年始を除きます。)

東邦銀行ホームページ

https://www.tohobank.co.jp/

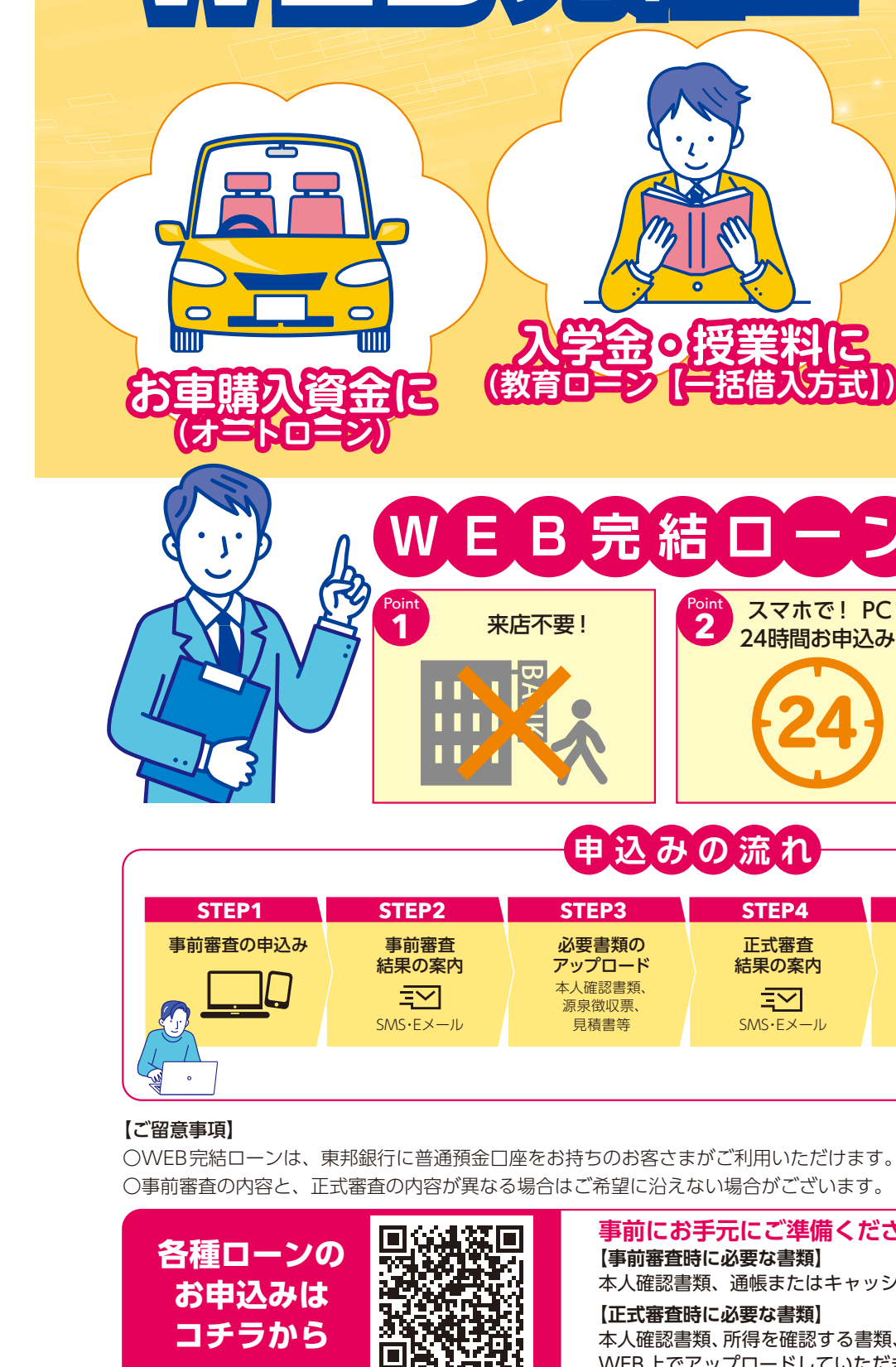

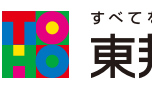

2022年12月21日現在 (1 - 88)

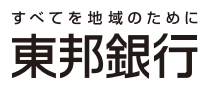

【正式審査時に必要な書類】 本人確認書類、所得を確認する書類、資金使途確認資料(見積書・注文書など) WEB上でアップロードしていただきます

事前にお手元にご準備ください 【事前審査時に必要な書類】 本人確認書類、通帳またはキャッシュカード

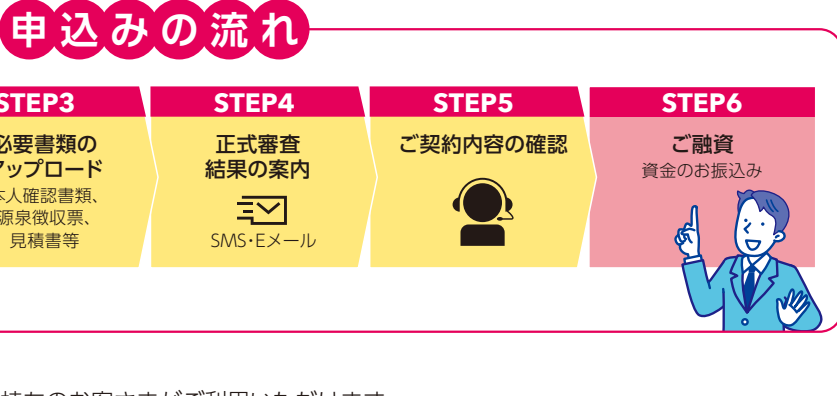

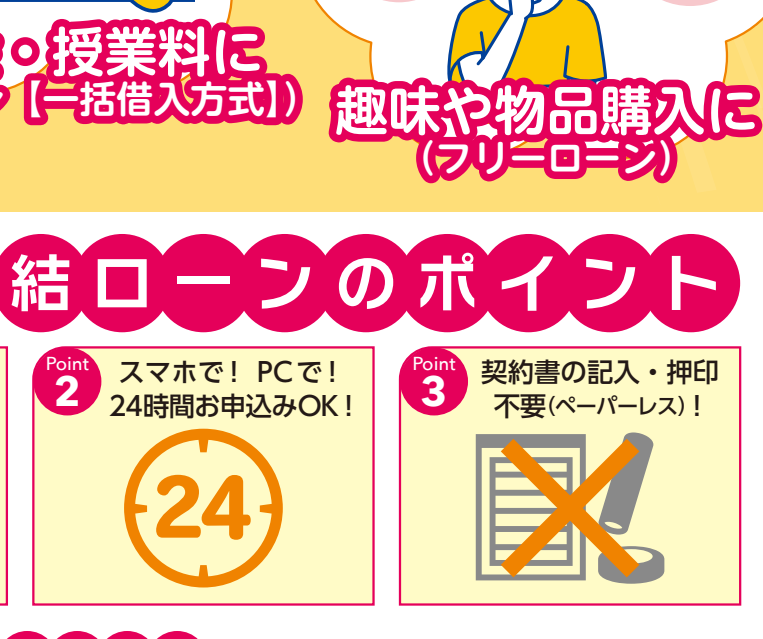

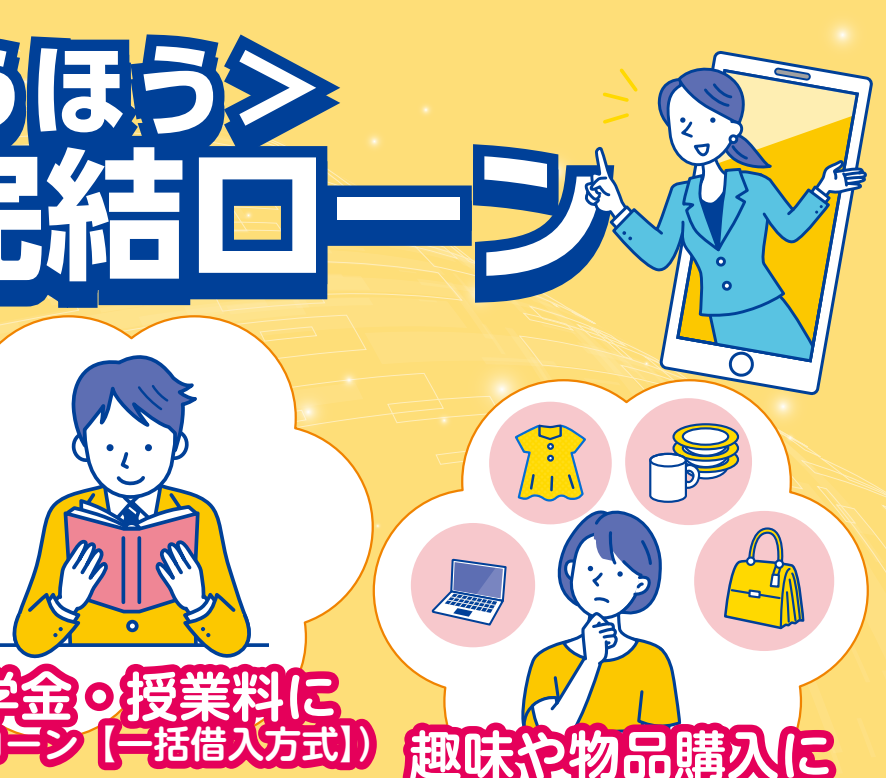

TOHO BANK

# WEB完結ローンのお申込み手続き(事前審査のお申込み)

# STEP 1 事前審査のお申込み

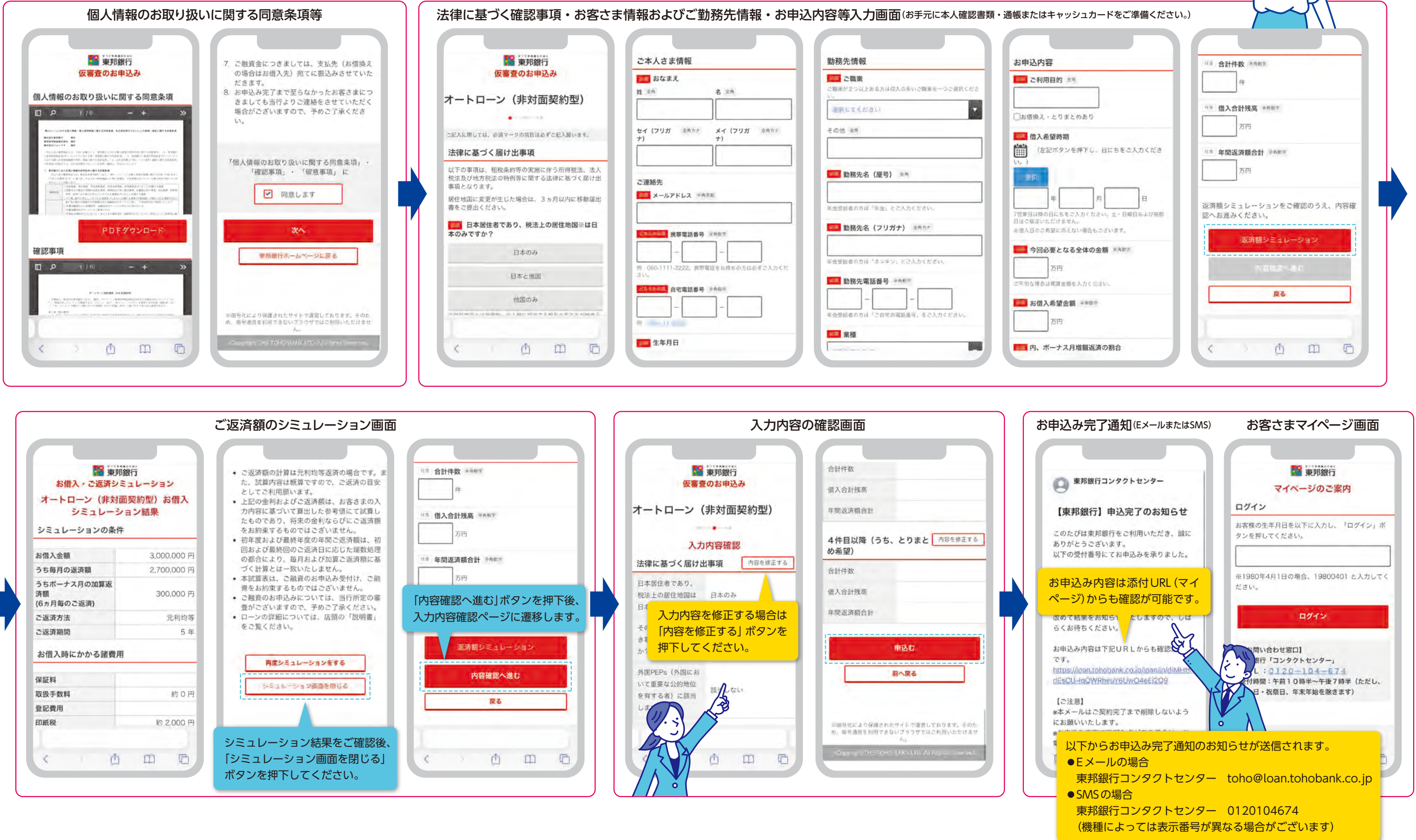

|                                  |                                                     | $\rangle$ |
|----------------------------------|-----------------------------------------------------|-----------|
| コードをご準備ください。)                    |                                                     |           |
|                                  | 0.8 合計件数 *AR7<br>作                                  |           |
|                                  | <sup>178</sup> 借入合計残高 (平市版7)<br>万円                  |           |
| - 日にちをご入力くだき                     | □● 年間返済額合計 #6###           万円                       |           |
| 月日<br>(さい, た)日端日本よび祝祭<br>らこざいます。 | 返済額シミュレーションをご確認のうえ、内容確<br>認へお進みください。<br>返済額シミュレーション |           |
| 金額 ×Am7<br>Sav.                  | NGR2-40                                             |           |
|                                  | Ro                                                  |           |
| 済の割合                             | < > 凸 田 凸                                           |           |